# Prejeti račun za uvoza blaga

Zadnja sprememba 25/07/2025 3:40 pm CEST

## Carinjenje brez stroškov špedicije

Navodilo velja za primere **obračuna DDV od uvoza blaga v davčnem obračunu za namene DDV**. Skladno s **6. in 7. odstavkom 77. člena ZDDV-1** (Uradni list RS, št. 13/11, 18/11, 78/11, 38/12, 83/12, 86/14, 90/15 in 77/18) prejemnik blaga v povezavi **z obračunom in plačilom DDV od uvoza blaga opravi samoobdavčitev.** 

Davčni zavezanec v davčnem obračunu za namene DDV (obrazcu DDV-O) izkaže naslednje podatke:

- Polje 26 vrednost obračunanega DDV (ne glede na stopnjo DDV), ki ga prejemnik blaga obračuna od uvoza blaga v skladu s 6. odstavkom 77. člena ZDDV-1.
- Polje 31 vrednost uvoza blaga (davčna = carinska osnova gl. 38. člen ZDDV-1).
- **Polje 41 in/ali 42** vrednost odbitka DDV, v odvisnosti od predpisane stopnje in pravice do odbitka DDV.

Zaradi sprememb, ki zahtevajo samoobdavčitev, je spremenjen način knjiženja davka od uvoza. ECL listino knjižimo preko prejetega računa:

1 V meniju **Poslovanje > Prejeti računi >** kliknemo **Nov.** 

2 Vnesemo glavo prejetega računa enako kot za vse druge prejete račune.

3

V polju **Dobavitelj** izberemo stranko > **dobavitelja izven EU:** 

- ki ima določeno državo, ki ni članica EU in
- določen tip stranke > **Podjetje (izven EU).**
- Če izberemo v nastavitvah dobavitelja tujo denarno enoto, bo program predlagal tečaj po srednjem tečaju Banke Slovenije na datum računa.

4

Na vrstici dodamo **Odhodek** z naslednjimi nastavitvami:

- ustrezno vrsto odhodka (Zaloga ali Osnovno sredstvo),
- določeno splošno ali znižano stopnjo DDV
- označeno polje **samoobdavčitev** in

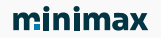

- v zavihku **Ostali podatki**, izbran **Tip odhodka > Blago.**
- 5 Vnesemo osnovo po carinski deklaraciji (statistična vrednost če je ta

višja od zneska računa)

- 6 Kliknemo Shrani in nov.
- 7 Nato dodamo še odhodek, s stopnjo DDV neobdavčeno.
- 8 Vnesemo znesek razlike med statistično vrednostjo in vrednostjo

prejetega računa, v minus.

#### 9

Kliknemo Shrani in račun potrdimo.

| Vrsta odhodka:                                    | * Prejem:                                                           |
|---------------------------------------------------|---------------------------------------------------------------------|
| Zaloga 🗸                                          | (PS-14/10.10.2023) (Dobavitelj iz USA) $~$ x $~$ $\vee~$ $~$ $+~$ , |
| Konto: * Stopnja DDV:                             | * Osnova: * Znesek DDV:                                             |
| 5009 - Prehodni konto zaloge 🗸 🖉 Splošna stop 🛪 🗸 | 1.000,00 220,00                                                     |
| Predplačilo Samoobdavčitev DDV se odbija          | Obračun DDV na dan: Odbitek DDV na dan:                             |
|                                                   | 22.11.2023                                                          |
| opis:                                             | Povezava na predplačilo:                                            |

### Carinjenje s stroški špediterja

Navodilo velja za primere knjiženja uvoza blaga. V tem primeru račun od dobavitelja, ki ni iz EU, povežemo z računom, ki ga prejmemo od špediterja.

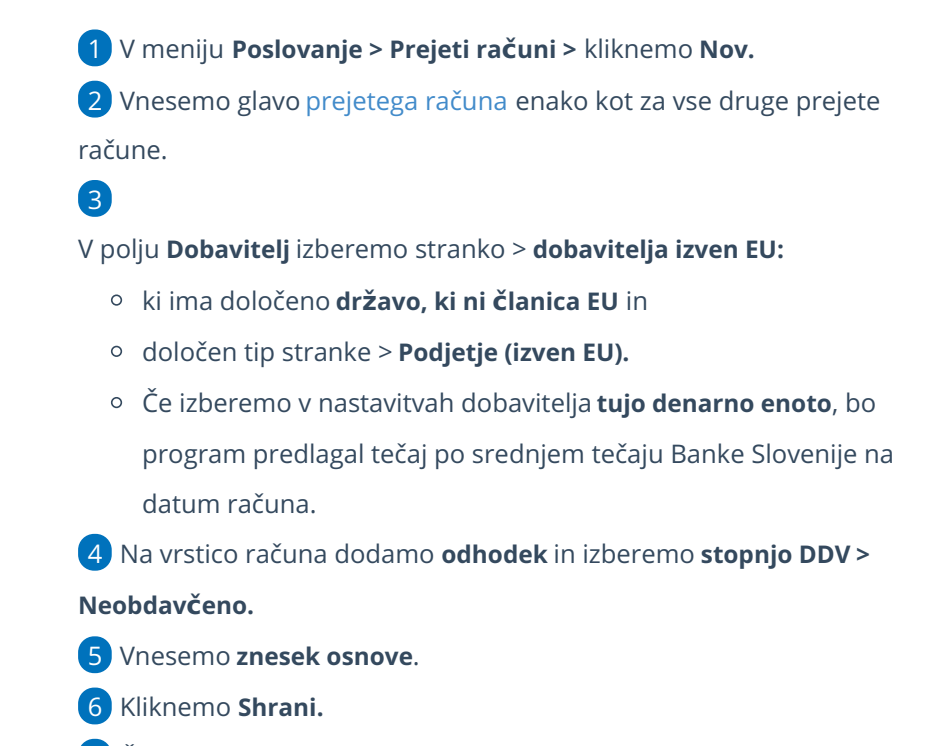

7 Če je na računu več odhodkov, kliknemo na Shrani in nov ter jih

#### minimax

dodamo na enak način.

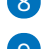

8 Po končanem vnosu podatkov, račun **potrdimo**.

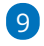

Nato vnesemo **prejeti račun od špediterja** in dodamo **povezavo na ta** 

|    | ¥ |   |   |  |  |
|----|---|---|---|--|--|
| ra | С | u | n |  |  |
|    |   |   |   |  |  |

| * Vrsta odhodka:                                                                                       | * Preiem:                                    |
|----------------------------------------------------------------------------------------------------|----------------------------------------------|
| Zaloga ~                                                                                               | (PS-14/10.10.2023) (Dobavitelj iz USA) 🛛 🗴 🗸 |
| * Konto:<br>5009 - Prehodni konto zaloge / Neobdavčeno w /<br>Predplačilo Samoobdavčitev DDV se odbija | * Znesek:                                    |
| Opis:                                                                                                  | Povezava na predplačilo:                     |
|                                                                                                    | 🕒 Shrani 🖺 Shrani in nov 🛛 🗙 Op              |

obračun DDV bo zajet račun špediterja.